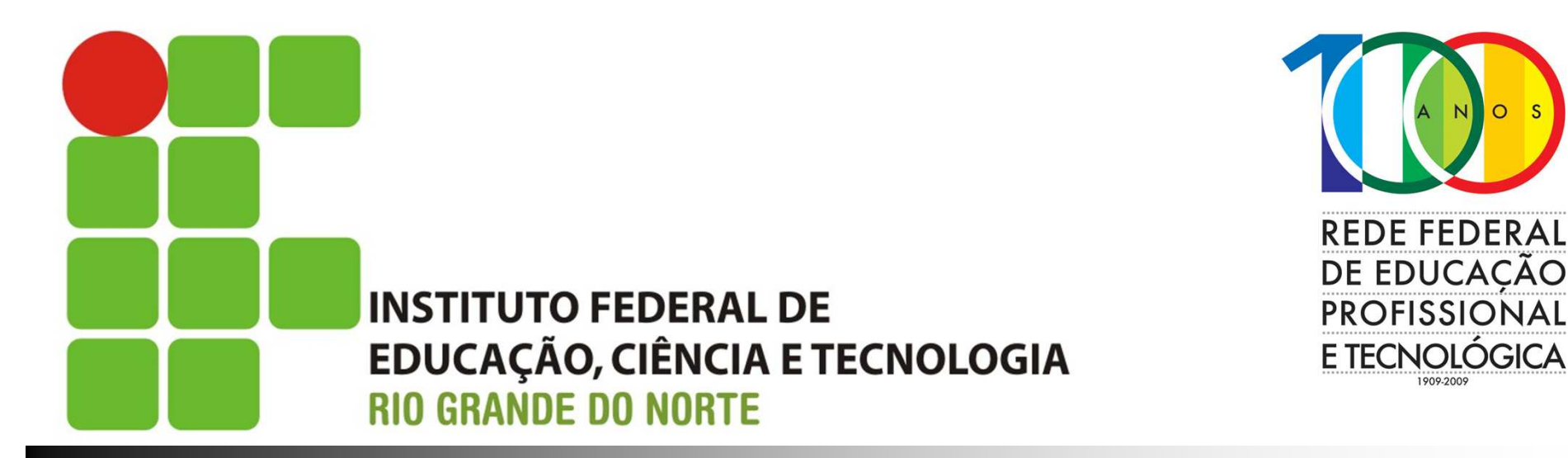

## Curso Superior em Redes de Computadores

## **Roteamento Roteadores**

Prof. Sales Filho <salesfilho@cefetrn.br>

# Objetivo

- Conhecer o equipamento roteador
- Entender os conceitos do Sistema Operacional do roteador
- Conhecer os modos de operação
- Apresentar como fazer a configuração inicial dos roteadores
- Comandos básicos
- Atividade de fixação

- Todas as tarefas de configuração da rede, das mais básicas às mais complexas, exigem uma base sólida a respeito dos fundamentos da configuração do roteador
- O IOS (*Internetwork Operating System* Sistema Operacional de Interconexão de redes)
  - É o software que controla as funções de roteamento e de comutação nos dispositivos de interconexão de redes
- Assim como um computador, um roteador ou switch não pode funcionar sem um sistema operacional

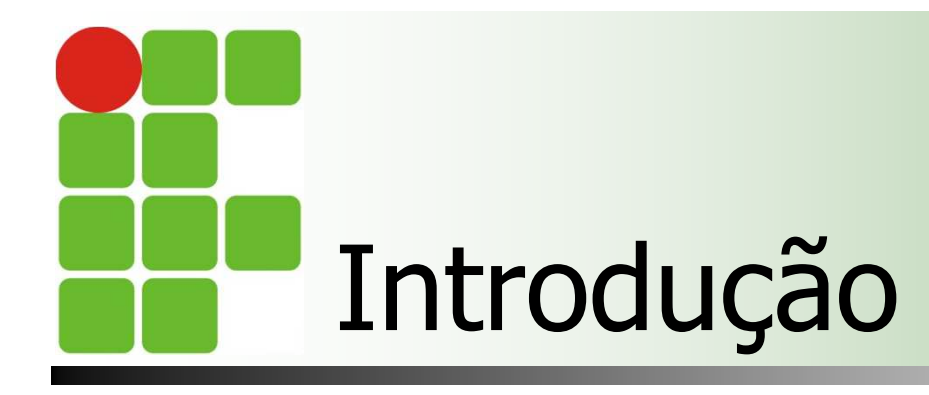

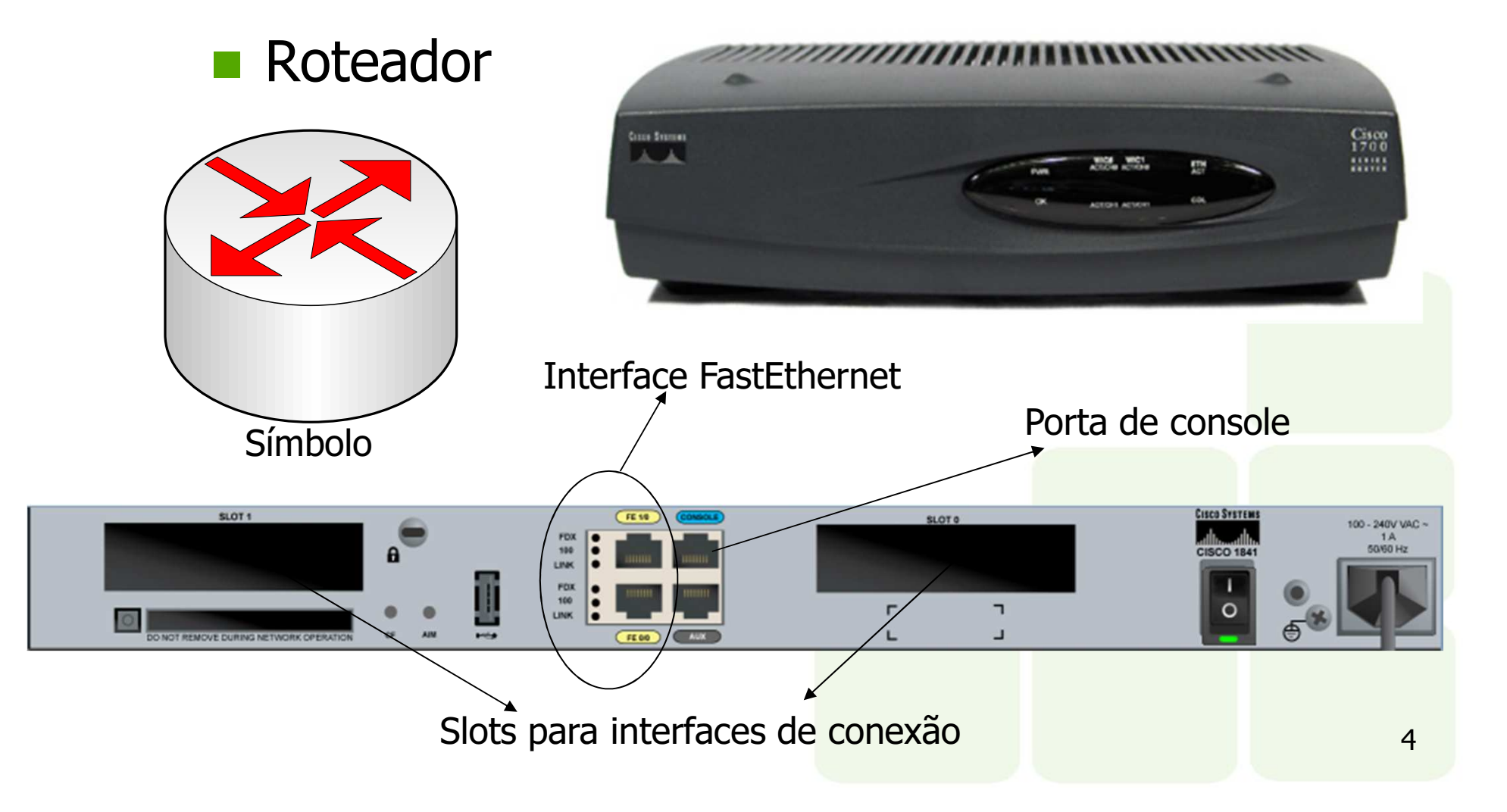

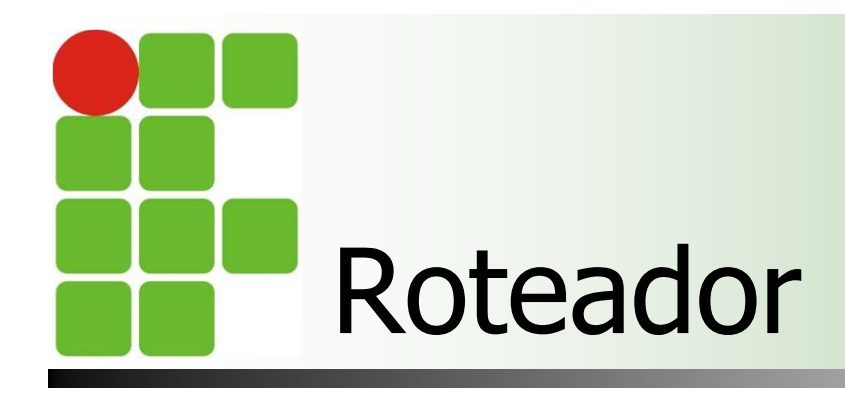

 Existem roteadores de diversos fabricantes

5

- CISCO (Será o foco da aula)
- **3COM**
- CYCLADES
- INTEL
- HUAWEI

O software Cisco IOS usa uma interface de linha de comando (CLI) como seu ambiente de console tradicional

- Pode ser acessado via Hyper terminal do Windows (através de cabo console)
- Via telnet através da rede
- Via linha telefônica (dial-up)

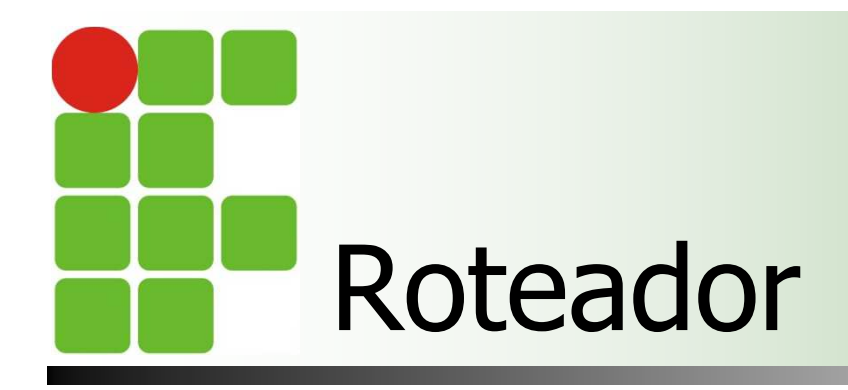

### Interface CLI (Command Line Interface)

| Router(config)#                                                    | oteador                                                                                    |
|--------------------------------------------------------------------|--------------------------------------------------------------------------------------------|
| Os comandos são executados aqui. Um ambiente parecido com o Linux. | Router (config) #<br>Os comandos são executados aqui. Um ambiente<br>parecido com o Linux. |

- A interface de linha de comando (CLI) da Cisco usa uma estrutura hierárquica
  - Modo EXEC de usuário
    - permite somente uma quantidade limitada de comandos básicos de monitoramento
    - Indicado pelo prompt ">"
  - Modo EXEC privilegiado
    - Permite acesso a todos os comandos do roteador
    - Pode-se configurar senha de acesso
    - Identificado pelo prompt "#"

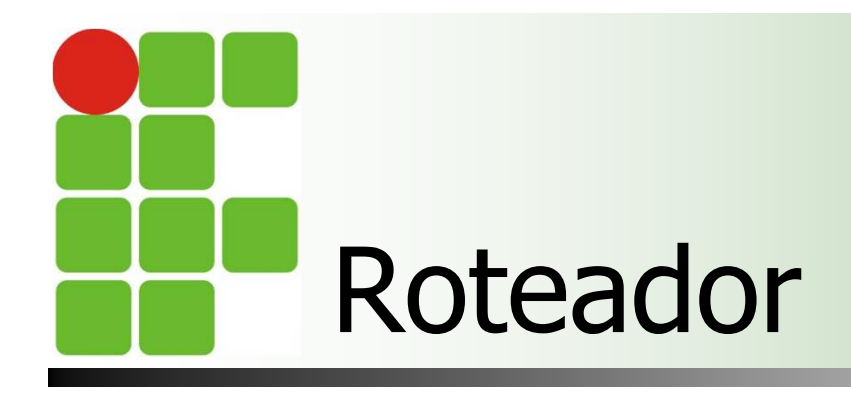

### A interface de linha de comando (CLI) da Cisco usa uma estrutura hierárquica

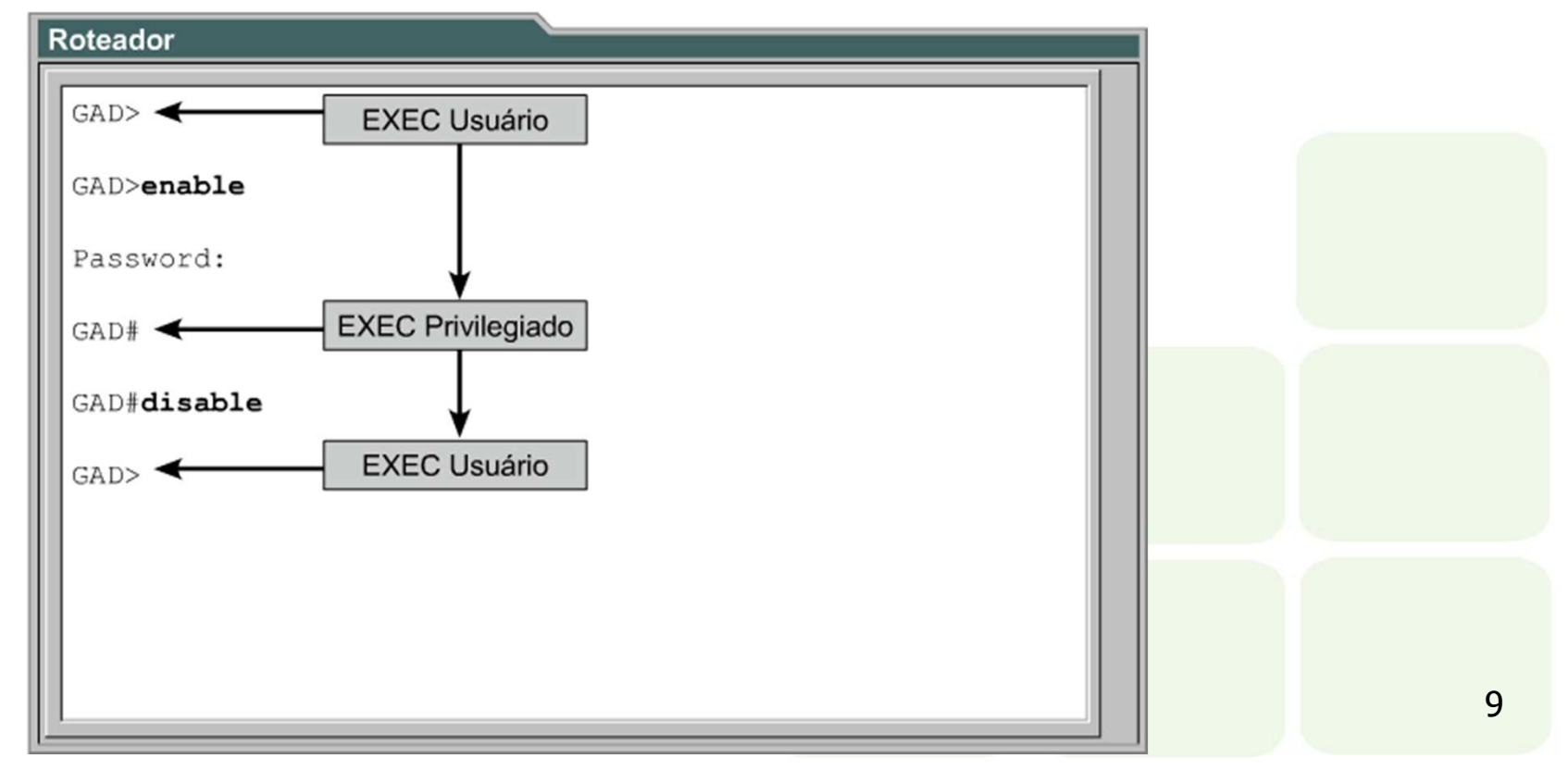

#### Inicialização do roteador

#### Etapa 1

O bootstrap é executado a partir da ROM

#### Etapa 2

O IOS pode ser encontrado em diversos lugares

#### Etapa 3

A imagem do sistema operacional é carregada

#### Etapa 4

 O arquivo de configuração salvo na NVRAM é carregado na memória principal e executado linha a linha

#### Etapa 5

Se não existir nenhum arquivo de configuração válido na NVRAM, o sistema operacional busca um servidor TFTP disponível. Se nenhum servidor TFTP for encontrado, o diálogo de configuração (modo setup) é iniciado

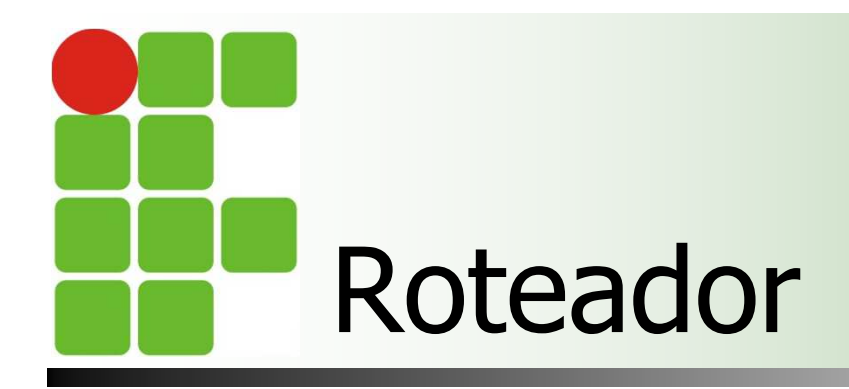

## Inicialização do roteador

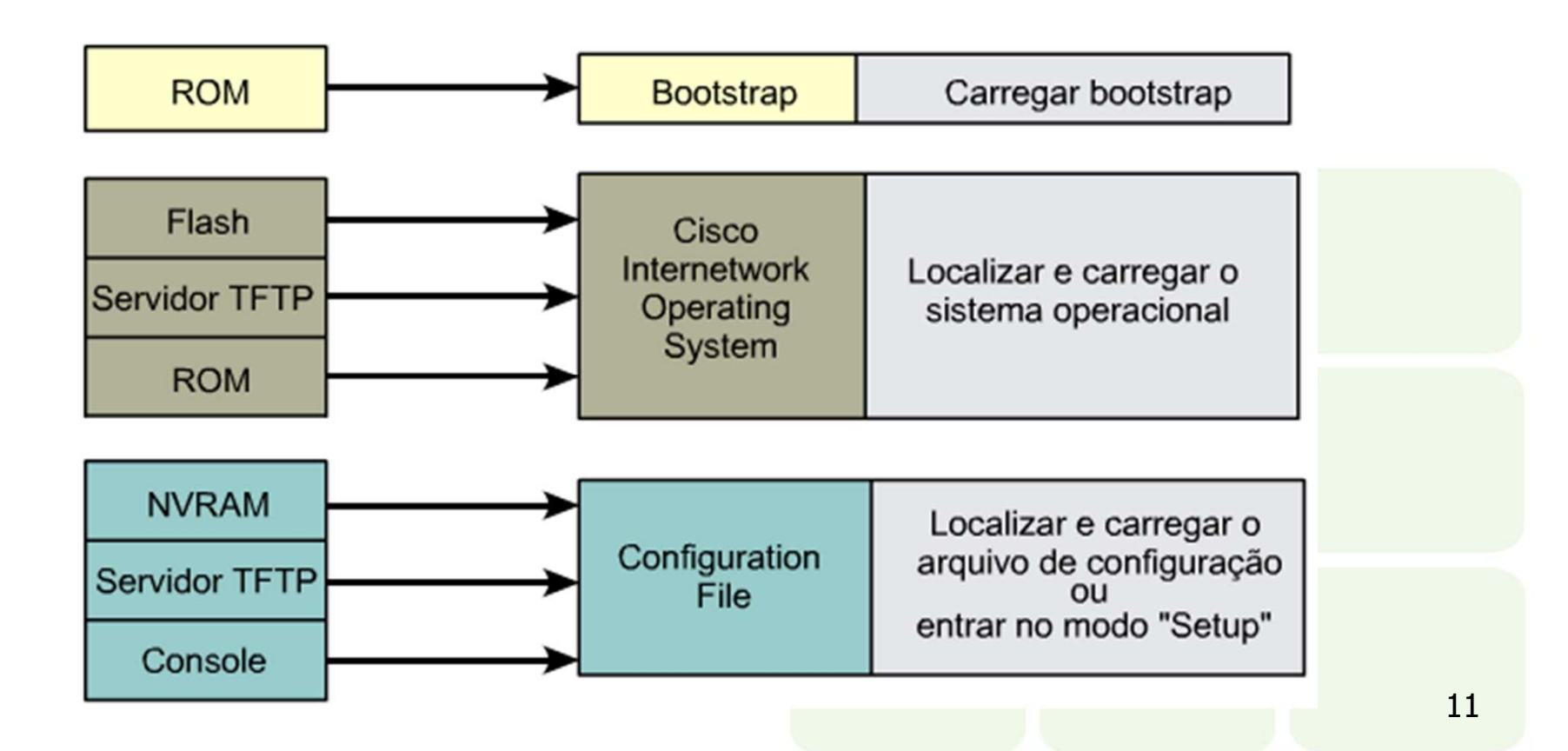

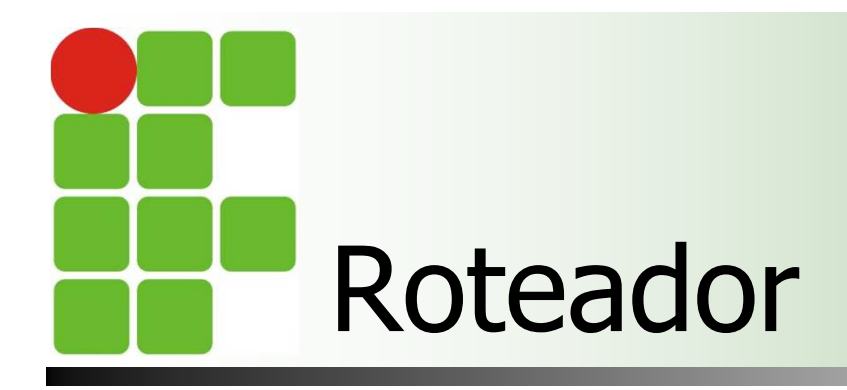

## Conexão via porta console

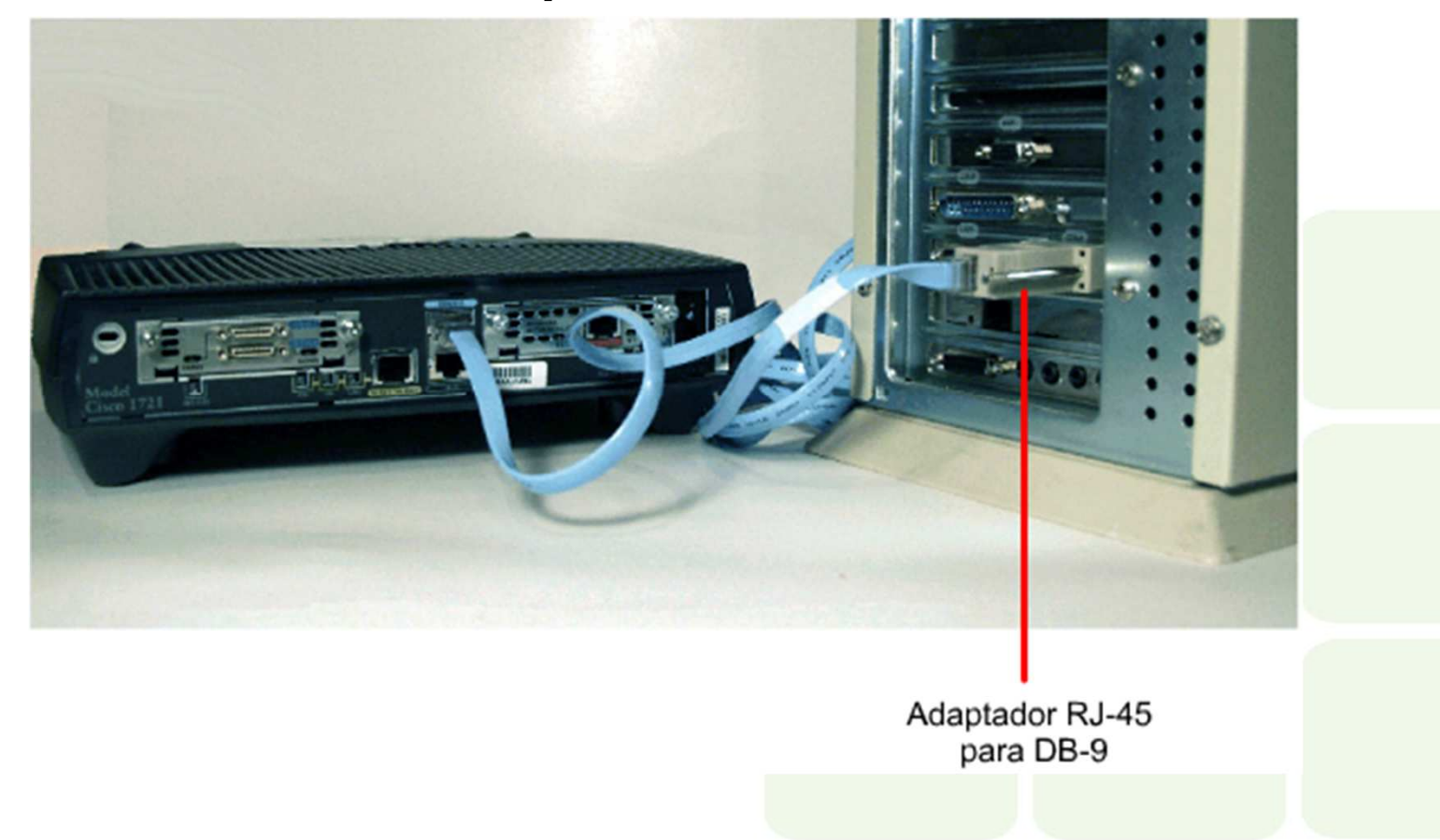

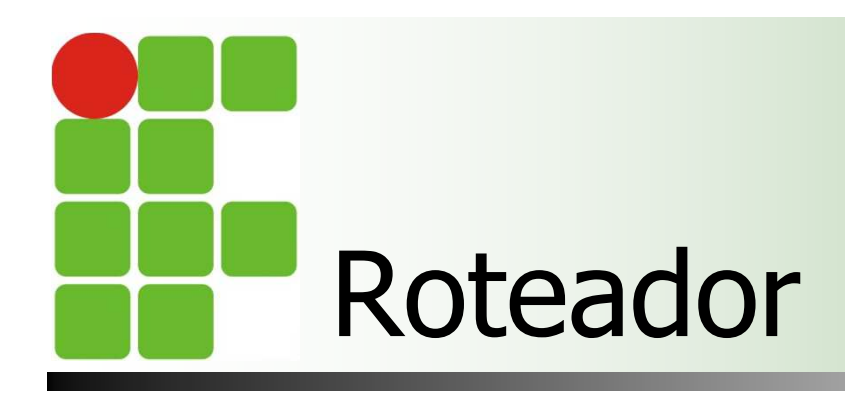

## Etapas para realizar conexão via porta console

### Etapa 1

 Conecte o terminal usando o cabo rollover RJ-45 / RJ-45 e um adaptador RJ-45 / DB-9 ou RJ-45 / DB-25

### Etapa 2

Configure o terminal ou o software de emulação de terminal do PC para 9600 baud, 8 bits de dados, sem paridade, 1 bit de parada, sem controle de fluxo.

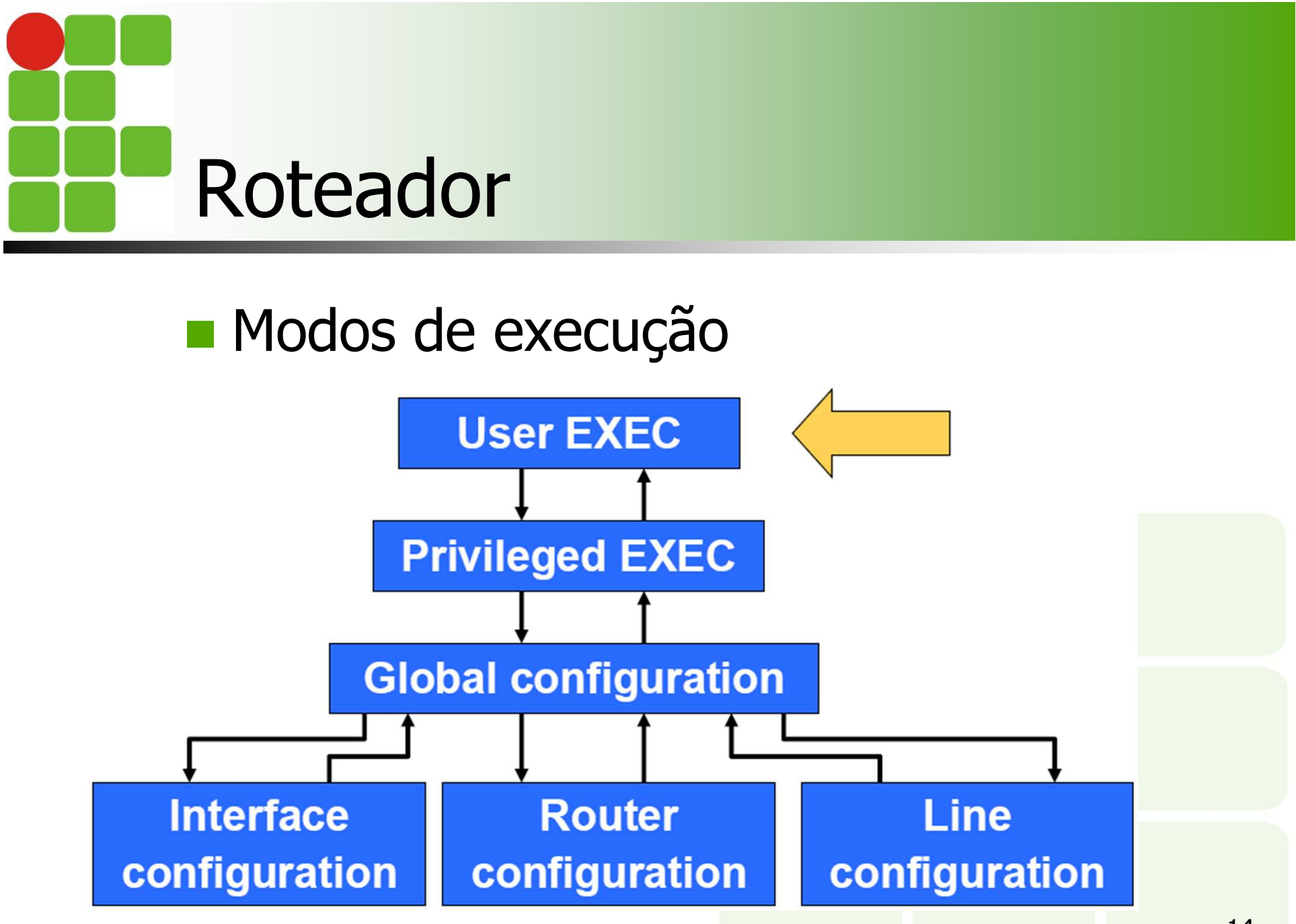

### Obtendo ajuda e executando comandos

Roteador

| Cisco>?         | - Contextualizado               | Ë    |   |
|-----------------|---------------------------------|------|---|
| Exec commands:  |                                 | 11   |   |
| access-enable   | Create a temporary Access-List  | 11   |   |
|                 | entry                           | 11   |   |
| access-profile  | Apply user-profile to interface | 11   |   |
| access-template | Create a temporary Access-List  | 11   |   |
|                 | entry                           | 11   |   |
| archive         | Manage archive files            | 11   |   |
| bfe             | For manual emergency modes      | 11   | h |
|                 | setting                         | 11   |   |
| cd              | Change current directory        | 11   |   |
| clear           | Reset functions                 | 11   |   |
| clock           | Manage the system clock         | 11   |   |
| configure       | Enter configuration mode        | 11   |   |
| connect         | Open a terminal connection      |      |   |
| сору            | Copy from one file to another   |      |   |
| More            |                                 | H    |   |
| I               |                                 | ц÷ I |   |

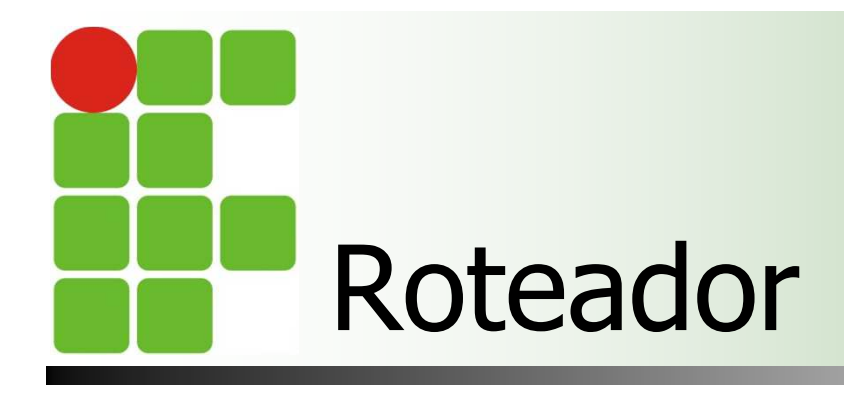

### Obtendo ajuda e executando comandos

| Roteador                  |    |
|---------------------------|----|
| Cisco#cl?                 |    |
| clear clock               |    |
| Cisco#clock               |    |
| % Incomplete command.     |    |
| Cisco#clock ?             |    |
| set Set the time and date |    |
| Cisco#clock set           |    |
| % Incomplete command.     |    |
| Cisco#clock set ?         |    |
| hh:mm:ss Current Time     |    |
|                           |    |
|                           |    |
|                           |    |
|                           |    |
|                           |    |
|                           |    |
|                           |    |
|                           | 16 |

### Obtendo ajuda e executando comandos

#### Roteador

Cisco#clock set 19:50:00 % Incomplete command. Cisco#clock set 19:50:00 ? <1-31> Day of the month MONTH Month of the year Cisco#clock set 19:50:00 14 7 ^ % Invalid input detected at '^' marker. Cisco#clock set 19:50:00 14 July % Incomplete command. Cisco#clock set 19:50:00 14 July ? <1993-2035> Year Cisco#clock set 19:50:00 14 July 2003 Cisco#

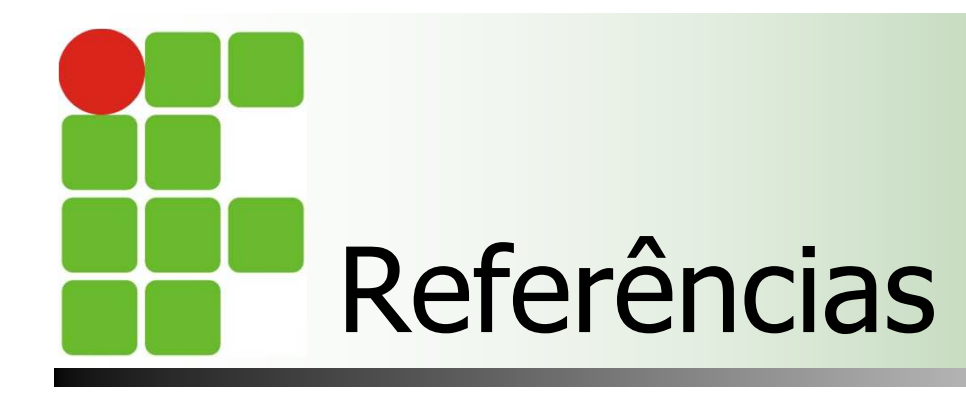

- Comer, Douglas E., Interligação de Redes Com Tcp/ip
- James F. Kurose, Redes de Computadores e a Internet
- Escola Superior de Redes, Arquitetura e Protocolos de Redes TCP/IP
- Currículo de treinamento da CISCO